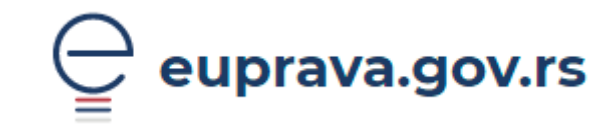

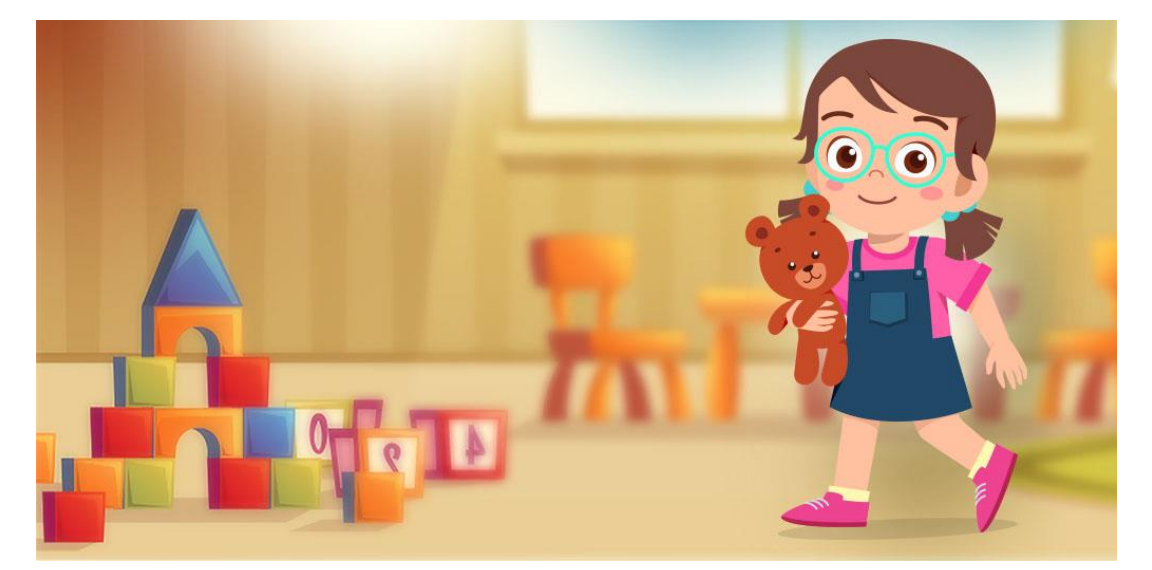

# Како попунити електронску пријаву за упис у вртић на Порталу еУправа

април 2025.

## Садржај:

| Поступак попуњавања Пријаве за упис у вртић преко Портала еУправа | 3  |
|-------------------------------------------------------------------|----|
| Попуњавање обрасца                                                | .4 |
| Поднета је електронска пријава – Шта после?                       | 11 |

## Поступак попуњавања Пријаве за упис у вртић преко Портала еУправа

Попуњавање пријаве омогућено је родитељима који имају креиран кориснички налог на Порталу еУправа. Пријавите се на свој кориснички налог и пратите кораке описане у наставку.

На Порталу еУправа у делу Услуге одабрати секцију Породица/еВртић.

| eupi        | rava.gov.rs     |                           |
|-------------|-----------------|---------------------------|
| Услуге 🖌    | Животни догађај | и 🖌 Вести Помоћ Контакт   |
| Документа і | и уверења       |                           |
| Породица    | $\rightarrow$   | Бебо, добро дошла на свет |
| Здравље     |                 | еВртић                    |
| Образовањ   | e               | еВртић - родитељ странац  |
| Услуге Отво | реног Балкана   | Одбијеница                |

Отвориће се страница на којој ћете видети листу свих предшколских установа које у том тренутку имају омогућену пријаву у вртић електронским путем. Изаберите жељену предшколску установу.

| ← Деца          |               | еВртић                                                 |
|-----------------|---------------|--------------------------------------------------------|
| Бебо, добро до  | шла на свет   |                                                        |
| еВртић          | $\rightarrow$ | Брза претрага услуга I                                 |
| еВртић - родите | ељ странац    |                                                        |
| Одбијеница      |               | <i>З</i> лу читај ми                                   |
|                 |               | еВртић - Предшколска установа "Полетарац" Баточина     |
|                 |               | еВртић - Предшколска установа "Ђука Динић" Бојник      |
|                 |               | еВртић - Предшколска установа "Лане" Алексинац         |
|                 |               | еВртић - Јавна предшколска установа "Пчелица" Град Ниш |
|                 |               |                                                        |

#### Савет: користите поље за брзу претрагу, укуцајте назив општине.

| Избором жељене                            |                                                                                                    | З⊕ читај ми                                                                                                    |
|-------------------------------------------|----------------------------------------------------------------------------------------------------|----------------------------------------------------------------------------------------------------|
| предшколске                               | Покрени услугу $ ightarrow$                                                                                                    | Пријава детета у предшколску установу електронским путем                                                                                                    |
| установе отвара се                        |                                                                                                    | Предшколска установа                                                                                                    |
| страница на којој<br>можете наћи          | извршавање ове услуг је доступно само<br>корисницима који имају креиран<br>кориснички налог. Кликните на дугме да<br>бисте извршили услугу. | Предшколска установа:                                                                                                    |
| неопходне<br>информације.                 | 1                                                                                                    | Адреса:<br>Телефон:<br>Електронска адреса:                                                                                                    |
| Попуњавање<br>обрасца<br>започињете       | Предшкодска установа                                                                                                    | Подношење пријаве електронским путем<br>Уколико желите да Ваше дете електронским путем пријавите у предшколску установу не<br>морате да достављате документа, јер се она аутоматски прибављају из Матичне књиге<br>рођених, Централног регистра обавезног социјалног осигурања и Министарства<br>учитрачних послова |
| одабиром опције<br><b>Покрени услугу.</b> | Списак услуга                                                                                                    | улу цашлаях послова.<br>Када родитељ, старатељ или хранитељ поднесе захтев преко Портала, предшколска установа<br>ће доделити деловодни број захтеву и обавестити га преко Портала о даљим корацима. На<br>Порталу можете изабрати опцију да ли ће обавештење примати на мејл или путем смс<br>поруке.              |
|                                           |                                                                                                    | Пријава електронским путем није могућа за родитеље који нису држављани Републике<br>Србије.                                                                                                    |

### Попуњавање обрасца

На првом кораку се налазе подаци о предшколској установи којој се подноси захтев и о подносиоцу. Да би наставили даље с пријавом, потребно је да се сложите са условима коришћења Портала еУправа.

| еВртић - Г          | Іредшколска установа | a             |                 |
|---------------------|----------------------|---------------|-----------------|
| 1                   | 2                    | 3             | 4               |
| Подаци о подносиоцу | Попуњавање захтева   | Документација | Потврда захтева |
| 🚯 Подаци о подн     | носиоцу              |               |                 |
| ИМЕ                 | ПРЕЗИМЕ              | ЈМБГ/ЕБС      |                 |
|                     |                      |               |                 |
|                     | ИСПОВИМА КОРИШЪЕЊА   |               |                 |
|                     |                      |               |                 |
| Одустани            |                      |               | Следећи корак   |

Такође, имате могућност да захтев попуните на једном од званичних језика националних мањина.

|                     |                     |                     |                 | Српски          | • |
|---------------------|---------------------|---------------------|-----------------|-----------------|---|
|                     |                     |                     |                 | Српски          | ~ |
| еВртић - Г          | Предшколска установ | за 'Перка Вићентије | вић' Град       | Srpski-latinica |   |
|                     | Београд - О         | бреновац            |                 | Magyar          |   |
| 1                   | 2                   | 3                   | 4               | Slovenský       |   |
| Подаци о подносиоцу | Попуњавање захтева  | Документација       | Потврда захтева |                 |   |
|                     |                     |                     |                 | Českv           | - |

На другом кораку је потребно прво попунити остале податке о подносиоцу.

| еВртип - Г                | Іредшколска установ | а             |                 |
|---------------------------|---------------------|---------------|-----------------|
| 1                         | 2                   | 3             | 4               |
| Подаци о подносиоцу       | Попуњавање захтева  | Документација | Потврда захтева |
|                           |                     |               |                 |
| Остали подаци о по        | дносиоцу захтева    |               |                 |
| Контакт телефон (фиксни и | или мобилни) •      |               |                 |
|                           |                     |               |                 |
|                           |                     |               |                 |
| Подносилац захтева је •   |                     |               |                 |
| Подносилац захтева је •   |                     |               |                 |

Потом изаберите објекат (вртић) за који аплицирате, уз могућност да изаберете још два објекта уколико за првоодабрани објекат не буде слободног места за упис.

Избор објеката (вртића) вршите на основу понуђених падајућих листа, где се појављују само објекти за конкретну предшколску установу.

Након тога изаберите облик рада (јасле, вртић, припремни предшколски програм), жељени месец уписа, као и језик васпитно-образовног рада.

| Општи подаци о упису детета                                                                |
|--------------------------------------------------------------------------------------------|
| Вртић 1 •                                                                                  |
| ·                                                                                          |
| Вртић 2                                                                                    |
| ·                                                                                          |
| Вртић 3                                                                                    |
|                                                                                            |
| Васпитна група •                                                                           |
|                                                                                            |
| Жељени месец уписа •                                                                       |
|                                                                                            |
| Да ли сте конкурисали у неку другу установу и коју (Ако нисте конкурисали, унесите "не") 🔸 |
|                                                                                            |
| Језик васпитно-образовног рада •                                                           |
| •                                                                                          |
|                                                                                            |

Попуните податке о детету које желите да упишете у вртић.

| Општи подаци о детету за које конкуришете               |      |
|---------------------------------------------------------|------|
| Матични број детета 🏾                                   |      |
|                                                         |      |
|                                                         |      |
| Датум рођења •                                          |      |
|                                                         | É    |
|                                                         |      |
|                                                         |      |
|                                                         |      |
|                                                         |      |
| Име и презиме детета .                                  |      |
|                                                         |      |
| Место рођења, општина и држава 🔹                        |      |
|                                                         |      |
|                                                         |      |
|                                                         |      |
| Адреса становања 🔹                                      |      |
| Општина •                                               |      |
| Изаберите општину                                       |      |
| Место 🛚                                                 |      |
| Изаберите место                                         |      |
| Улица •                                                 |      |
| Изаберите улицу                                         |      |
| Spoj •                                                  |      |
| Изаберите број                                          |      |
|                                                         |      |
| Спрат                                                   | Стан |
|                                                         |      |
|                                                         |      |
| Дете за које се подноси захтев је по редоследу рођења • |      |
|                                                         |      |
|                                                         |      |

**ВАЖНО:** Адресу становања бирате из РГЗ адресног регистра. У колико на одабраној адреси нема жељени број, потребно је да на одаберете вредност "Не постоји у листи" која се налази на крају свих излистаних бројева (слика испод).

| Број 🗕        |              |   |   |
|---------------|--------------|---|---|
| Не пос        | тоји у листи | × | - |
| - Enoi crofor |              |   |   |

Одабиром опције "Не постоји у листи", отвара се ново обавезно поље које треба да попуните са жељеним бројем адресе становања.

| Број слободан унос 🗕 |      |  |  |
|----------------------|------|--|--|
| 123                  |      |  |  |
|                      | <br> |  |  |

Затим је потребно уписати податке о оба родитеља (име, презиме, адреса пребивалишта, ЈМБГ, радно време, радни статус, степен образовања и занимање).

Када отац није познат, нити је уписан у матичну књигу рођених детета, систем ће на основу унетих података о детету дозволити подношење захтева само за мајку. У свим другим случајевима (на пример, разведени родитељи, отац преминуо...) обавезни су подаци о оцу и неће бити могуће подношење пријаве уколико се не унесу подаци.

| Општи подаци о мајци детета            |   |      |
|----------------------------------------|---|------|
| ЭМБГ •                                 |   |      |
|                                        |   |      |
| Име и презиме •                        |   |      |
|                                        |   |      |
|                                        |   |      |
| Адреса становања 🌘                     |   |      |
| Општина •                              |   |      |
| Изаберите општину                      |   | -    |
| Место •                                |   |      |
| Изаберите место                        |   |      |
| Улица •                                |   |      |
| Изаберите улицу                        |   |      |
| Број •                                 |   |      |
| Изаберите број                         |   |      |
| Спрат                                  |   | Стан |
|                                        | ] |      |
|                                        |   |      |
| Контакт телефон (фиксни или мобилни) 🌘 |   |      |
|                                        |   |      |
| Назия, апреса фирма и број талефона    |   |      |
| пала, адреса фирме и орој телефона     |   |      |
|                                        |   |      |
| Радно време                            |   |      |
|                                        |   |      |
| Радни статус •                         |   |      |
|                                        |   |      |
| Образовање •                           |   |      |
|                                        |   | •    |
| Занимање                               |   |      |
|                                        |   |      |
|                                        |   |      |

У делу "Укупан броје деце" уколико имате више од једног детета, потребно је да попуните и податке о осталој деци.

| Укупан број деце •                                                   |          |
|----------------------------------------------------------------------|----------|
| 3                                                                    | ×        |
|                                                                      |          |
| Подаци о осталој деци (уколико дете иде у вртић, навести име вртића) |          |
| ЈМБГ •                                                               |          |
|                                                                      |          |
|                                                                      |          |
| Назив вртића који дете похађа                                        | ]        |
|                                                                      |          |
|                                                                      |          |
|                                                                      | Обриши Ш |
| Додај +                                                              |          |

На дугме **Додај +** унесите ЈМБГ остале деце као и информацију да ли то дете већ похађа предшколску установу (вртић).

На крају је потребно попунити здравствене и специфичне податке о детету.

| Породи                                   | ица са тешко оболелим дететом           |
|------------------------------------------|-----------------------------------------|
| Породи                                   | ица која има дете са сметњама у развоју |
| 🗌 Тешко с                                | оболели родитељ детета                  |
| Дете по                                  | од старатељством                        |
| Д Хранит                                 | ељска породица                          |
| Породи                                   | ица корисник новчане социјалне помоћи   |
| П Расеље                                 | ена или прогнана породица               |
| Дете из                                  | социјално нестимулативне целине         |
| Самохр                                   | ани родитељ                             |
| Здравствени подаци о детету              | љ у притвору или затвору                |
| Здравствени проблеми •                   | љ запослен у иностранству               |
| ▼ Породи                                 | ица у којој има насиља                  |
| Специфичан начин храњења, дијета, апетит | љ ратни инвалид                         |
| Дом здравља у коме је картон •           | рука центра за социјални рад            |
| Оствар                                   | ено право на туђу негу и помоћ          |
| Сметње у развоју детета •                | ик дечијег додатка                      |
| Сстало                                   |                                         |

**ВАЖНО**: Уколико постоје неке сметње у развоју, или сте навели неки специфичан податак систем ће дозволити наставак подношења захтева, али је неопходно приложити потребну документацију на следећем кораку.

Да би систем дозволио подношење пријаве за упис у вртић, неопходно је да означите кућице за све три тражене сагласности. У супротном, није могуће електронски поднети пријаву за упис у вртић.

| Сагласност за обраду података                                                                                              |
|----------------------------------------------------------------------------------------------------|
| Сагласан / Сагласна сам да се подаци користе искључиво у сврху уписа детета у предшколску установу •                       |
| Са пуном одговорношћу изјављујем да су наведени подаци тачни 🔸                                                             |
| Сагласан / Сагласна сам, да се на основу мојих личних података, изврши провера наведених статуса у институцијама система • |

#### Затим извршите проверу података.

| Провера података |  |
|------------------|--|
| Провери податке  |  |
|                  |  |

Након тога на екрану ћете видети исписане све податке добијене аутоматском провером из матичне књиге и регистара обавезног социјалног осигурања.

|                                                                                  | На основу ваших личних података, извршена је провера наведених статуса у институцијама |  |  |  |  |
|----------------------------------------------------------------------------------|----------------------------------------------------------------------------------------|--|--|--|--|
| × .                                                                              | система                                                                                |  |  |  |  |
|                                                                                  |                                                                                        |  |  |  |  |
| $\checkmark$                                                                     | Провера и матичној књизи извршена успешно                                              |  |  |  |  |
| Број д                                                                           | еце утврђен на основу провере извода из матичне књиге рођених мајке                    |  |  |  |  |
| 5                                                                                |                                                                                        |  |  |  |  |
| Радни                                                                            | і статус мајке                                                                         |  |  |  |  |
| Запослен                                                                         |                                                                                        |  |  |  |  |
| Радни                                                                            | статус оца                                                                             |  |  |  |  |
| Запослен                                                                         |                                                                                        |  |  |  |  |
| Направили сте избор у делу 'Радни статус'. Уколико сте унели податке који нису у |                                                                                        |  |  |  |  |
| сагласности са подацима из Централног регистра обавезног социјалног осигурања, у |                                                                                        |  |  |  |  |
| кораку за прилагање документације приложите одговарајућа документа и допуните    |                                                                                        |  |  |  |  |
| пријаву.                                                                         |                                                                                        |  |  |  |  |

**ВАЖНО**: Направили сте избор у делу 'Радни статус'. Уколико сте унели податке који нису у сагласности са подацима из Централног регистра обавезног социјалног осигурања, у кораку за прилагање документације приложите одговарајућа документа и допуните пријаву.

На наредном кораку се налази прилагање документације уколико је то потребно (рецимо, ако имате специфичности за доказивање или је потребно да докажете радно-правни статус или је један од родитеља странац, када је у питању услуга еВртић – родитељ странац...).

| 1                   | 2                               | 3                         | 4                  |
|---------------------|---------------------------------|---------------------------|--------------------|
| Подаци о подносиоцу | Попуњавање захтева              | Документација             | Потврда захтева    |
|                     |                                 |                           |                    |
| Напомена            |                                 |                           |                    |
| Документа која при  | лажете не смеју бити већа од    | 10МБ. Дозвољене екстензиј | е фајла су: PDF,   |
| DOC, DOCX, XML, XL  | S, XLSX, JPG, JPEG, PNG, GIF, M | OV, AVI, MP3, WAV.        |                    |
| Прилог 1            |                                 |                           |                    |
| 🖉 Приложите фајл    |                                 |                           |                    |
| Прилог 2            |                                 |                           |                    |
| 🖉 Приложите фајл    |                                 |                           |                    |
| Прилог 3            |                                 |                           |                    |
| 🖉 Приложите фајл    |                                 |                           |                    |
|                     |                                 |                           |                    |
|                     |                                 |                           |                    |
| Одустани            |                                 | Претходни ко              | орак Следећи корак |
|                     |                                 |                           |                    |

На следећем кораку је потврда захтева, где још једном можете проћи кроз целу пријаву и проверити унете податке. И затим поднети захтев.

| Одустани | Претходни кора | к Поднеси захтев |
|----------|----------------|------------------|
|          |                |                  |

Када поднесете захтев, добијате информацију о томе:

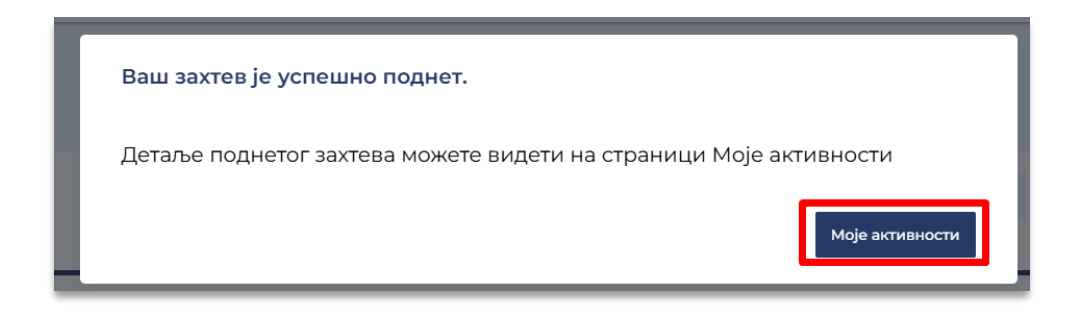

У Мојим активностима налазе се захтеви који сте поднели н Порталу еУправа.

Одабиром опције **детаљи**, отвара се захтева са више информација. Поднет захтев за предшколску установу је у статусу **Достављен у рад**, док исти запослени из предшколске установе не преузме у рад. У детаљима захтева можете преузети захтев на рачунар или на мобилни телефон, видети поруке од обрађивача из предшколске установе (слика испод).

| Моје активности                             |                                                                               |  |  |  |  |
|---------------------------------------------|-------------------------------------------------------------------------------|--|--|--|--|
| Захтеви                                     |                                                                               |  |  |  |  |
| Јануар - 2025 (5) 🕒 🖨                       | EGN00010-7385 ДОСТАВЉЕН У РАД                                                 |  |  |  |  |
| EGN00010-7385 ДОСТАВЉЕН У РАД<br>15-01-2025 | 15-01-2025<br>еВртић - Предшколска установа                                   |  |  |  |  |
| еВртић - Предшколска установа               |                                                                               |  |  |  |  |
|                                             | <b>НАДЛЕЖНИ ОРГАН</b><br>ПРЕДШКОЛСКА УСТАНОВА ПЕРКА<br>ВИЋЕНТИЈЕВИЋ ОБРЕНОВАЦ |  |  |  |  |
| детаљи                                      | ДЕЛОВОДНИ БРОЈ                                                                |  |  |  |  |
| ЕСN00288-7383 ДОСТАВЉЕН У РАД               | РОК ЗА ОБРАДУ<br>О                                                            |  |  |  |  |
| 15-01-2025<br>еВртић - родитељ странац -    | достава                                                                       |  |  |  |  |
|                                             | Преузимање захтева                                                            |  |  |  |  |

У детаљима захтева можете преузети захтев на рачунар или на мобилни телефон, видети поруке од обрађивача из предшколске установе (слика испод).

| Моје активности                                               |   |                                                               |  |  |  |
|---------------------------------------------------------------|---|---------------------------------------------------------------|--|--|--|
| Захтеви                                                       |   |                                                               |  |  |  |
| Змај' Град Београд                                            |   | у обради                                                      |  |  |  |
| Детаљи                                                        |   | 31-03-2025<br>еВртић - Предшколска установа                   |  |  |  |
| Март - 2025 (5) —                                             |   | 'Радосно детињство' Нови Сад                                  |  |  |  |
| У ОБРАДИ<br>31-03-2025                                        |   | НАДЛЕЖНИ ОРГАН<br>ПРЕДШКОЛСКА УСТАНОВА 'РАДОСНО<br>ДЕТИЊСТВО' |  |  |  |
| еВртић - Предшколска установа                                 |   | деловодни број                                                |  |  |  |
| 'Радосно детињство' Нови Сад<br>Детаљи                        |   | РОК ЗА ОБРАДУ<br>О                                            |  |  |  |
|                                                               |   | достава                                                       |  |  |  |
| У ОБРАДИ<br>31-03-2025                                        |   | Преузимање захтева                                            |  |  |  |
| еВртић - Предшколска установа<br>'Радосно детињство' Нови Сад |   | Преглед порука 😑                                              |  |  |  |
| Детаљи                                                        | 1 | Пошиљалац Корисник                                            |  |  |  |
|                                                               |   | Датум 14-04-2025                                              |  |  |  |
| У ОБРАДИ                                                      | Ŧ | Текст Поштовани, Ваш 🔻                                        |  |  |  |

## Поднета је електронска пријава – Шта после?

Када предшколска установа преузме Ваш захтев, статус предмета се мења у "У обради".

|         | Моје активности            |          |   |                                        |          |  |
|---------|----------------------------|----------|---|----------------------------------------|----------|--|
| Захтеви |                            |          |   |                                        |          |  |
|         | Детаљи                     |          | • | EGN00288-7383                          | У ОБРАДИ |  |
|         |                            |          |   | 15-01-2025                             |          |  |
|         | EGN00288-7383              | У ОБРАДИ |   | еВртић - родитељ странац -             |          |  |
|         | 15-01-2025                 |          |   | Предшколска установа                   | -        |  |
|         | еВртић - родитељ странац - |          |   |                                        |          |  |
|         | Предшколска установа       | -        |   |                                        |          |  |
|         |                            |          |   | НАДЛЕЖНИ ОРГАН<br>ПРЕДШКОЛСКА УСТАНОВА |          |  |
|         | Детаљи                     |          | L | деловодни број                         |          |  |

Корисно: На страници Моја еУправа имате понуђену опцију Обавештења, где можете изабрати на који начин желите да примате обавештења (на адресу електронске поште или СМС) у вези са променом статуса захтева које сте поднели преко Портала еУправа.

О свим даљим радњама у вези са Вашим захтевом и уписом детета у вртић информације можете добити од надлежне предшколске установе.